# Engagement -Dons récurrents

Prodon version 5.0.9

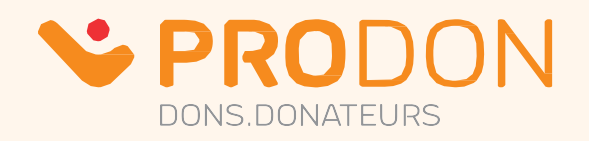

# Table des matières

| Ajout des accès utilisateurs (module requis)  | 3  |
|-----------------------------------------------|----|
| Гуре d'engagement récurent                    | 4  |
| Particularités de la structure d'occasion     | 5  |
| nformations nécessaires à la saisie           | 6  |
| Création d'un nouvel engagement               | 7  |
| nformations de base                           | 8  |
| Onglet « Fréquence/Versement »                | 9  |
| Onglet « Progression »                        | 10 |
| Valeur par défaut pour la saisie d'engagement | 11 |
| Mise à jour d'un engagement                   | 12 |

| Processus d'encaissement - transactions instantanées                 | 13 |
|----------------------------------------------------------------------|----|
| Processus d'encaissement – transactions instantanées (suite)         | 15 |
| Traitement des transactions refusées                                 | 16 |
| Traitement des rejets bancaires                                      | 17 |
| Processus d'encaissement - DAS                                       |    |
| Modification de mode de paiement dans l'engagement et la transaction | 20 |
| Traitement des anomalies – DAS                                       | 21 |
| Formulaire Web - Onglet « Engagement » (module requis)               | 22 |
| Documents maîtres - rédaction                                        | 26 |
| Documents maîtres - production                                       | 27 |
| Rapports – Historique des engagements                                | 28 |
| Rapports – Menu principal                                            | 29 |
| Liens utiles                                                         |    |

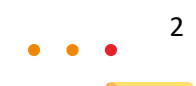

# Ajout des accès utilisateurs (module requis)

Pour ajouter les accès utilisateurs nécessaires : menu « Configuration » / « Utilisateurs ».

Sélectionner l'utilisateur ou le groupe d'utilisateurs, puis cliquer sur 🕑.

Dans l'onglet « Sécurités », sélectionner les sécurités suivantes :

- Historique des engagements
- Permettre de voir l'onglet « Engagements » de la fiche client
- Générer les transactions pour les engagements récurrents
- Gestion des documents maîtres ٠

#### Note : Chercher « eng » pour voir d'autres fonctions connexes, mais facultatives.

| Gestion des utilisateurs |                          |                      |                                |                        |         |              |                |                      |        |
|--------------------------|--------------------------|----------------------|--------------------------------|------------------------|---------|--------------|----------------|----------------------|--------|
| Fichier Miseàjour Rec    | herche Aide              |                      |                                |                        |         |              |                |                      |        |
| × 🗉 📢                    |                          | <b>P</b> - <b>P</b>  |                                |                        |         |              |                |                      |        |
| Vue : Ma vue             | ~][                      | Filtre :             |                                |                        |         |              |                |                      |        |
|                          |                          |                      |                                |                        |         |              |                |                      |        |
|                          |                          |                      |                                |                        |         |              |                |                      |        |
|                          |                          |                      |                                |                        |         |              |                |                      |        |
| Utilisateur              | 2 Nom complet            | Modification / a     | consultation d'un utilisateur  |                        |         |              |                |                      | ×      |
| AHINSE                   | Audrey Hinse             | Fishing Miss Silen   | - Backaraka Frantiana arrantea | A:                     |         |              |                |                      | $\sim$ |
| ADMINISTRATEUR           | Administrateur           | Fichier Wilse a Jour | Recherche Fonctions avancees   | Alde                   |         |              |                |                      | _      |
| AR<br>UP                 | Acces restreint          |                      |                                | d 🙍                    |         |              |                |                      |        |
|                          | o disorte di o di ce pot | Mana d'Attications   | ALITAICE                       |                        |         |              |                | D'feitheath is       |        |
|                          |                          | Nom d'unisateur :    | AFIINSE                        |                        |         |              |                | Definir le mot de    | passe  |
|                          |                          | Nom complet :        | Audrey Hinse                   |                        |         |              |                |                      |        |
|                          |                          | Client :             |                                |                        |         |              |                |                      |        |
|                          |                          |                      | Groupe                         |                        |         |              |                |                      |        |
|                          |                          |                      | Désactivé                      |                        |         |              |                |                      |        |
|                          |                          | Groupe :             | ADMINISTRAT Administrateur     |                        |         |              |                |                      | ~      |
|                          |                          |                      |                                |                        |         |              |                |                      |        |
|                          |                          |                      |                                |                        |         |              |                |                      |        |
|                          |                          | Sécurités Vues force | áos                            |                        |         |              |                |                      |        |
|                          |                          |                      |                                |                        |         |              |                |                      | _      |
|                          |                          |                      |                                |                        |         |              |                |                      |        |
|                          |                          | Autres sections      | Caractéristiques Rapports      |                        |         | F            | techercher 🛛 🛃 | f et ou 🖉 é          | /e ?   |
|                          |                          |                      | Gest*envoi                     |                        | 7       |              |                |                      |        |
|                          |                          | Section              | ➡ Sécurité                     |                        | 2 Accès | Accès groupe | Accès tous     | Accès modifiés?      | ^      |
|                          |                          | Clients              | Gestion des envois PubliCou    | rriel                  | AMDC    | AMDC         |                |                      |        |
|                          |                          |                      |                                |                        |         |              |                |                      |        |
|                          |                          |                      |                                |                        |         |              |                |                      | ~      |
|                          |                          | 1 élément trouvé     |                                |                        |         |              |                |                      |        |
|                          |                          | Légende : A - Ajour  | ter D – Détruire               | Espace - Tous / Augus  |         |              |                |                      | _      |
|                          |                          | M = Modi             | ifier C = Consulter            | Espace - Tous / Aucuit |         |              |                |                      |        |
|                          |                          |                      |                                |                        |         |              |                |                      |        |
|                          |                          | Confirmer la m       | odification                    |                        |         |              |                | X Annuler la modific | ation  |
|                          |                          |                      |                                |                        |         |              |                |                      |        |
|                          |                          |                      |                                |                        |         |              |                |                      |        |
|                          |                          |                      |                                |                        |         |              |                |                      |        |
|                          |                          |                      |                                |                        |         |              |                |                      |        |
| 1 min                    | s a                      | m o m                |                                |                        | s and   |              | <b>a</b>       |                      |        |

# Type d'engagement récurent

Il y a deux types d'engagements récurrents

- Électronique ou instantané (Carte de crédit et Virement bancaire)
- Hors ligne (DAS : déduction à la source)

Des changements mineurs sont à prévoir dans la gestion et les procéduriers relatifs aux DAS.

Ces distinctions seront mentionnées dans le présent document.

# Particularités de la structure d'occasion

Les engagements ne sont pas compatibles avec les options suivantes :

- Activer la gestion des dons in memoriam
- Type d'activité : Prix de vente

L'activité peut contenir des participants, mais ils ne pourront pas être documentés dans l'engagement, seulement dans la transaction.

L'option « reçu consolidé » sera utilisée dans l'engagement.

Les documents cochés dans les occasions ou activités seront générés pour chaque versement d'engagement.

• L'option « Ne pas générer pour les transactions provenant d'un engagement » permet de changer ce comportement.

| 😼 Ajo                                                                                                    | out d'une activité 📃 🗖 🗙                                                                                                    |
|----------------------------------------------------------------------------------------------------|----------------------------------------------------------------------------------------------------|
| Fichier Mise à jour Recherche Aide                                                                                                    |                                                                                                    |
|                                                                                                    |                                                                                                    |
| Code : D   Description : Don   Type de transaction Image: Standard   Image: Standard Prix de vente   Image: Délivrer un reçu Reçu consolidé   Image: Délivrer un reçu Reçu consolidé   Image: Description : Image: Description :   Image: Montant minimum du reçu : Image: Description : | Documents       Participants       Remerciement       Autres       Caractéristiques tjrs prés.       < >         Documents à délivrer       Cochez les document(s) par défaut à délivrer : |
| Confirmer l'ajout                                                                                                    | Confirmer et ajouter X Annuler l'ajout                                                                                                    |
| Cliquer pour afficher/masquer la barre de recherche (F9)                                                                                                    |                                                                                                    |

## Informations nécessaires à la saisie

Avant de procéder à la saisie d'un engagement, il est préférable d'obtenir les informations suivantes :

- Coordonnées complètes du donateur incluant courriel et numéro de téléphone (peut avoir un impact sur le succès de l'autorisation du paiement instantané)
- Date d'inscription de l'engagement (prise d'engagement)
- Date de début (premier versement)
- Occasion et activité
- Affectation comptable
- Fréquence des versements
- Montant du versement
- Mode de paiement et informations de paiement
- Particularités du reçu
- Objectif ou date de fin de l'engagement

Pour les DAS, il faudra coordonner certaines informations avec le département de paie et se calquer à la retenue réelle du point de vue du donateur.

# Création d'un nouvel engagement

La saisie d'un engagement s'effectue à partir d'une fiche client.

• Créer la fiche au besoin ou prendre le temps de valider les coordonnées du client.

Pour la création d'un nouvel engagement :

- Cliquer sur l'onglet « Engagement ».
- Cliquer sur 🛨 pour ajouter un engagement.

| <b>v</b>                                                                                          | Modifi      |
|---------------------------------------------------------------------------------------------------|-------------|
| Fichier Affichage Mise à jour Recherche Fonctions avancées Aide                                   | - 1         |
|                                                                                                   | E 🔰         |
| 001 575 - Jessy Fontaine                                                                          | - 🔶         |
| Info. principales * Relations * * Transactions * * Engagements * Envois * Caractéristiques * List | es personne |
|                                                                                                   | - 5         |
| Vue : Ma vue                                                                                      |             |
| Client - Perçus Bénéficiaires En cours Terminés Récurrent Planifi                                 | é - 5       |
|                                                                                                   |             |
|                                                                                                   | 4           |

Note : Garder en tête que la majorité des renseignements saisis pourront être utilisés pour des recherches ou à l'intérieur de documents destinés au client. Pour éviter les erreurs, il est recommandé de toujours saisir les informations dans le même ordre.

ATTENTION : Des coordonnées inexactes peuvent être la cause d'un refus pour l'approbation d'un prélèvement sur carte de crédit

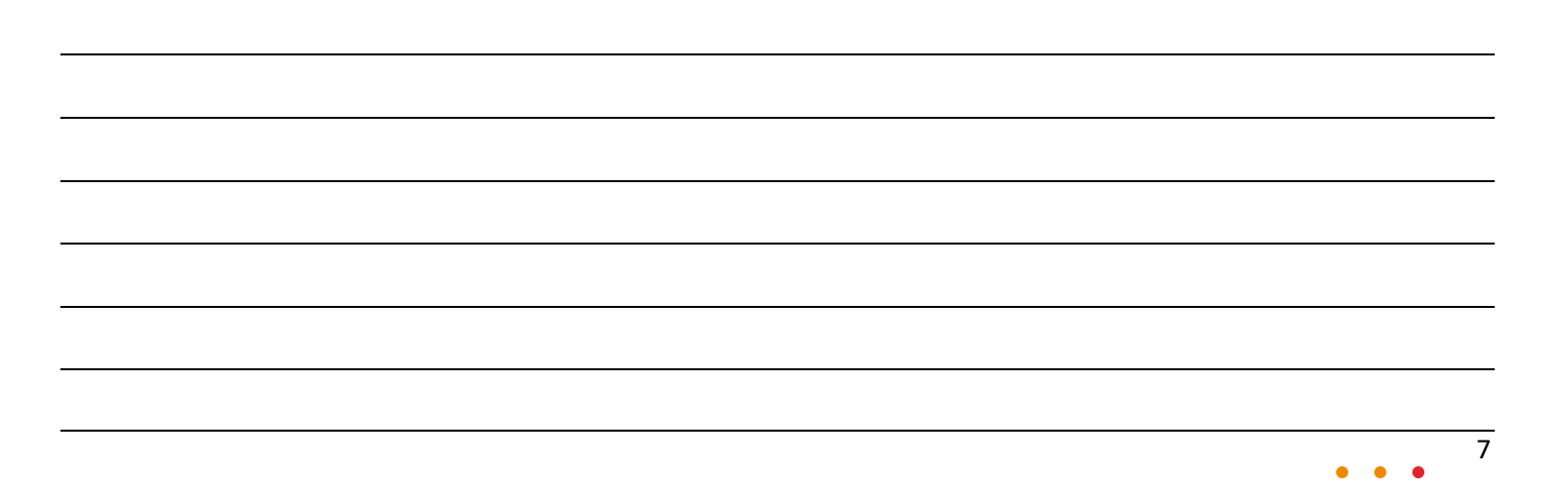

# Informations de base

« **Date d'inscription** » : Correspond à la date de prise d'engagement par le client. S'il y a entente écrite, ce sera la date de signature de l'entente.

- « Type » : Toujours « Récurrent »
- « Date début » : Date du premier versement.
  - Cette date aura un impact sur le nombre d'opérations d'encaissement à faire par année.
  - Cette date peut être imposée par le département de paie pour les DAS.

« Date de fin » : Laisser la date vide à moins d'avis contraire du client.

« **Notes** » : Généralement utilisée pour noter des éléments ayant un impact sur l'engagement tel qu'il était prévu à l'origine. Ex. : Le donateur appelle pour changer le montant de versement ou demander une suspension temporaire.

« Affectation » : Les transactions créées par l'engagement correspondront à cette section.

• Si les conditions du client nécessitent plus d'un élément (plusieurs occasions/plusieurs affectations comptable ou autre), il faudra créer un engagement pour chaque cas.

| <b>`</b>               | Ajout d'un engagement                                                                         | _ | x            |
|------------------------|-----------------------------------------------------------------------------------------------|---|--------------|
| Fichier Mise à jou     | r Recherche Aide                                                                              |   |              |
| ×   🖬                  | 🗏 🗹 🕨 🗩 🗇 🕄 🖓 🗁 🎁 💋 😒 🖾 🖾                                                                     |   |              |
| No eng.<br>Inscription | IGS       No JeDonneEnLigne :       Affectation         20XX-04-26       V       Bénéficiaire |   | <br>~        |
| Client                 | : 001 575 Jessy Fontaine Activité :                                                           |   | ~            |
| Contact principal      | Grp. aff. compt. :                                                                            |   | ~            |
|                        | Aff. compt. :                                                                                 |   | <br><u> </u> |
| Début/Fin              |                                                                                               |   |              |
| Notes                  |                                                                                               |   |              |

# **Onglet « Fréquence/Versement »**

« Fréquence »: Peut-être aux semaines, mois ou annuellement. Il est possible de spécifier l'intervalle entre deux versements, par exemple 1 mois ou 2 semaines.

• Pour les DAS : il est important de respecter le déroulement selon les modalités de paie du donateur et non selon la fréquence à laquelle vous recevez les transferts internes.

« **Versement** » : Inscrire le montant du prochain versement. Ce montant sera réutilisé pour tous les versements subséquents.

« Paiement » :

- Pour les paiements instantanés : une question sera posée : « Voulez-vous conserver les informations confidentielles de paiement pour ce client afin de pouvoir les réutiliser? »
  - ATTENTION : peu importe la réponse à cette question, les prochains versements liés à l'engagement seront fonctionnels. Cette question vise plutôt les autres engagements ou transactions qui pourraient être faits par le client dans le futur.
- Pour les DAS : vous devez inscrire le mode de paiement « DAS » et non le mode de paiement utilisé pour les virements internes.

« Reçu » :

- Pour les paiements instantanés : généralement le reçu sera « À délivrer » et « Reçu consolidé » sera coché.
- Pour les DAS : généralement le reçu ne sera « **Aucun** » car les reçus seront intégrés directement au relevé d'emploi du client.

« **Remerciement** » : Si vous utilisez les remerciements intégrés aux reçus, vous aurez accès à cette information dans cette section.

| Progression Fréquence/Versement * Caractéristiques *    | Caractéristiques de transactions Tâches                                                          |
|---------------------------------------------------------|--------------------------------------------------------------------------------------------------|
| Inscription automatique des dons Fréquence :semaine (s) | Paiement : CC_PAYSAFE Carte de crédit PaySafe - VT V =<br>Reçu : 1 - À délivrer V Reçu consolidé |
| Confirmer l'ajout                                       | Annuler l'ajout                                                                                  |

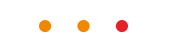

g

#### **Onglet « Progression »**

« Prochain versement dû » : Devrait être la même date que le début de l'engagement jusqu'au premier versement, ensuite cette date s'incrémentera selon la fréquence sélectionnée à l'étape précédente.
 « Objectif » : Documenter uniquement si une limite est imposée par le client.

- Les champs : « **Début** », « **Fin** » et « **Objectif ciblé** » sont liés et tenteront de se respecter mutuellement.
- Ex. : Dès qu'on inscrit un objectif ou une date de fin, l'autre champ se calcule automatiquement s'il est vide. Si on repousse la date de fin de l'engagement, l'objectif tentera de se mettre à jour à la hausse ou la baisse selon le changement. Vous devez approuver la plupart de ces opérations.

« **X versement(s) à venir sur un total de Y** » permet de visualiser rapidement l'envergure de l'engagement et de repérer une anomalie de saisie.

| 💊 Ajout d'un engagement                                        |                                                   | – 🗆 X                        |
|----------------------------------------------------------------|---------------------------------------------------|------------------------------|
| Fichier Mise à jour Recherche Aide                             |                                                   |                              |
|                                                                |                                                   |                              |
|                                                                | Affectation                                       |                              |
| No eng. : 56 No JeDonneEnt                                     | gne : Occasion :                                  |                              |
| Inscription : 8/9/20XX V                                       | Bén                                               | éficiaire                    |
| Client : 000 126 Jessy Fontaine                                | Activité :                                        | ··· 🖉 ··· ·                  |
| Contact principal :                                            | Grp. aff. compt. :                                |                              |
| Contact du reçu :                                              | Aff. compt. :                                     |                              |
| Type :  Récurrent OPlanifi                                     | Proj. compt. :                                    |                              |
| Début/Fin : 8/9/20XX v 5/9/20X                                 | K 🗸 🗹 💽 💽 Solliciteur :                           |                              |
| Notes :                                                        | A B Reconnaissance :                              |                              |
|                                                                |                                                   |                              |
|                                                                |                                                   |                              |
|                                                                |                                                   |                              |
|                                                                |                                                   |                              |
|                                                                |                                                   |                              |
|                                                                |                                                   |                              |
|                                                                |                                                   |                              |
|                                                                |                                                   |                              |
| Progression 5-4 Alexandre & Countralities                      | <ul> <li>Constitute de bases de server</li> </ul> |                              |
| Frequence/versement * Caracteristiques                         | Caracteristiques de transactions Taches           |                              |
| Prochain versement dû : 8/9/20XX V                             | 10 versement(s) à venir sur un total de 10        | Montant à venir : \$5,000.00 |
|                                                                | 0%                                                |                              |
|                                                                | total de \$0.00                                   | Objectir able : \$5,000.00   |
| Terminer     Terminer automatiquement quand l'objectif est att | int                                               |                              |
| Ajuster le montant du dernier versement lors de la             | génération des transactions d'engagements         |                              |
| Surplus ou déficit escompté : \$0.00                           |                                                   |                              |
|                                                                |                                                   |                              |
|                                                                |                                                   |                              |
|                                                                |                                                   |                              |
|                                                                |                                                   |                              |
| Confirmer l'ajout                                              |                                                   | Annuler l'ajout              |
|                                                                |                                                   |                              |
|                                                                |                                                   |                              |

## Valeur par défaut pour la saisie d'engagement

Pour ajouter des valeurs par défaut : aller dans la « Gestion des clients » / menu « Mise à jour » / « Valeurs par défaut (Engagement) ».

Tous les champs remplis dans cette fenêtre seront préremplis pour chaque ajout d'engagement futur. Voici l'usage courant :

- Choisir le type « Récurent »
- Indiquer que la « Fréquence » est 1 fois par mois
- Pour les DAS : indiquer que la « Fréquence » est aux 2 semaines et mode de paiement DAS
- Préremplir la section affectation lorsque tous les engagements sont dans le même contexte.

Il est recommandé d'effacer 🖉 les informations après une série de saisie pour éviter des erreurs lors d'une future saisie.

| 💊 Valeur par défaut pour les engagements                                                                                                    |             |         | ×     |
|----------------------------------------------------------------------------------------------------|-------------|---------|-------|
| Fichier Mise à jour                                                                                                    |             |         |       |
|                                                                                                    |             |         |       |
| No eng.: No JeDonneEnLigne :   Inscription : Inscription :   Client : Image: Client :   Type : @Récurrent OPlanifié   Début/Fin : Image: Client :   Notes : Image: Client :   Notes : Image: Client :   Solliciteur : Image: Client :   Image: Client : Image: Client :   Image: Client : Image: Client :   I |             |         |       |
| Progression Fréquence/Versement Caractéristiques Caractéristiques de transactions Tâches                                                                                                    |             |         |       |
| Prochain versement dû :                                                                                                    |             |         | s/o   |
| S/O<br>Object                                                                                                    | if ciblé :  |         |       |
| Confirmer les changements                                                                                                    | Annuler les | changen | nents |

# Mise à jour d'un engagement

Le bouton « **Saisir un nouveau paiement instantané** » Ø permet d'effacer et remplacer le mode de paiement actuel.

Le bouton « **Informations sur le paiement électronique** » , situé dans l'onglet « **Fréquence/Versement** », permet de réviser le paiement actuel ou de le mettre à jour.

« Prochain versement dû » : Cette date peut être changée manuellement.

- Reculer cette date aura pour effet de générer des versements supplémentaires lors du prochain traitement.
- Repousser cette date aura pour effet de ne pas générer de versement d'ici la date indiquée.
- Vider cette date aura pour effet de ne pas générer de versement tant que le champ sera vide.

« **X versement à venir sur un total de Y** » est cliquable et permet d'ajouter des versements sans devoir calculer soi-même la date de fin ou l'objectif.

« **Surplus** » ou « **Déficit escompté** » : 0,00 \$ s'affiche automatique lorsque pertinent et représente un calcul entre les transactions reportées et les données de l'engagement.

• NOTE : une transaction non reportée peut donner l'impression d'un déficit. Ce déficit sera rétabli dès que la transaction sera reportée.

« Détail » : permet de consulter la liste exacte des transactions ayant été générée par cet engagement.

« **Terminer** » : permet de mettre fin manuellement à l'engagement OU indique que l'engagement est arrivé à son terme. Une raison justifie la fin de l'engagement.

« **Terminer automatiquement quand l'objectif est atteint** » : permet de prioriser l'objectif plutôt que la date de fin dans l'éventualité où le client fait des versements anticipés.

« Ajuster le montant du dernier versement lors de la génération des transactions d'engagements » : Permet un ajustement automatique du montant de la dernière transaction si les versements sont inégaux par rapport à l'objectif.

| V Ajout d'un enga<br>Fichier Mise à iou                                                                | gement<br>Recherche Aide                                                                                                    | – 🗆 X                        |
|----------------------------------------------------------------------------------------------------|----------------------------------------------------------------------------------------------------|------------------------------|
|                                                                                                    |                                                                                                    |                              |
| No eng.<br>Inscription<br>Contact principal<br>Contact du requ<br>Contact du requ<br>Débutfin<br>Notes | 56         No JeDonneEntigne :         Affectation           8/9/20XX         000 126         Jessy Pontaine         Image: Comparison of the second second seco |                              |
| Progression Fréquer                                                                                    | Palement : CC_PAYSA<br>Regu : [1-À délvr                                                                                                    | AFE                          |
| Prochain versemen                                                                                      | dú : 8/9/20XX V <u>10 versement(s) à venir sur un total de 10</u>                                                                                                    | Montant à venir : \$5,000.00 |
| Détail 0 trans                                                                                         | 0%<br>action(s) effectuée(s) pour un total de \$0.00<br>atiquement quand l'objectif est atteint<br>nt du dernier versement lors de la génération des transactions d'engagements<br>compté : [30.00]                                                                                                    | Objectif dblé : \$5,000.00   |
| Confirmer                                                                                              | ajout                                                                                                    | Annuler l'ajout              |

# Processus d'encaissement - transactions instantanées

À partir du menu principal : aller dans la « Gestion des transactions » :

- Onglet « Instantanée »
- Onglet « À envoyer »
- Cliquer sur « Générer les transactions pour les engagements »
- Si un menu déroulant s'affiche, choisir « Engagement récurrent ».
  - Une préférence système permet de cacher l'option dons planifiés (recommandé)

| <b>v</b>                                           | G                                         | estion des transactio      | ons                                                                                                    |
|----------------------------------------------------|-------------------------------------------|----------------------------|----------------------------------------------------------------------------------------------------|
| Fichier Affichage Miseàjour Recherche Fo           | nctions avancées Aide                     |                            | 3                                                                                                    |
|                                                    | <b>+ P - 0 - A</b>                        | r r c p                    | g 🖻 🖬 💡                                                                                                    |
|                                                    | Toutes les                                | nsactions (DPDON           | I-QA-FR-V506)                                                                                                   |
| * Dépôt * * Bépéficiaire * * Électronique perçue * | Électronique bénéficiaire * Instantanée * | * À percevoir *   * À vers | er *                                                                                                    |
| À envoyer *À valider * * En attente de réponse *   | * Acceptée *   * Refusée *   * Inconnu *  | * Toutes *                 |                                                                                                    |
| Vue : Ma vue 🗸 🗸                                   | Filtre :                                  |                            |                                                                                                    |
|                                                    |                                           |                            |                                                                                                    |
|                                                    |                                           |                            |                                                                                                    |
| # Lot No eng. No JeDon No dient                    | Client (Prénom Nom)                       | Contact p Date 🔶           | Occa. desc.                                                                                                    |
|                                                    |                                           |                            | S                                                                                                    |
| and and and and                                    |                                           |                            | the second second second second second second second second second second second second second second second se |

## Processus d'encaissement – transactions instantanées (suite)

« Date » : Indiquer la date du prochain traitement

- Il est recommandé de garder un délai de 3 jours pour éviter les fins de semaine tout en permettant des changements de relative dernière minute de la part des clients.
- Il est possible de le faire longtemps à l'avance, généralement dans le contexte d'une absence tel que des vacances.

La flèche permet d'afficher ou cacher la liste des engagements qui seront touchés par le traitement. Les autres éléments peuvent être utilisés pour générer uniquement des engagements ayant un point en commun ciblé. Ex. : Générer les virements bancaires et les cartes de crédit séparément (généralement non nécessaire).

La case à cocher « **Fusionner les transactions de même type** » permet de générer une seule transaction, si applicable.

Cliquer sur le bouton

🧹 Générer

et les transactions pour les versements sont créées.

| Sénérer les transactions pour les engagements de dons                                                                                                    | x |  |  |  |  |
|----------------------------------------------------------------------------------------------------|---|--|--|--|--|
| La génération sera effectuée en fonction de l'onglet dans lequel vous êtes<br>positionné dans la gestion des transactions.<br>Vous devez sélectionner une date et appuyer sur le bouton « Générer » afin de créer les<br>transactions pour tous les engagements de dons existants. Si vous spécifiez une occasion,<br>une activité, une affectation comptable et/ou un mode de paiement, les transactions<br>seront générées seulement pour ceux répondant à vos critères. La référence sera écrite<br>dans toutes les transactions créées. |   |  |  |  |  |
| Filtre Informations de paiement                                                                                                    | 7 |  |  |  |  |
| Date : V                                                                                                    |   |  |  |  |  |
| Occasion :                                                                                                    |   |  |  |  |  |
| Activité :                                                                                                    |   |  |  |  |  |
|                                                                                                    | • |  |  |  |  |
| Aff. compt. :                                                                                                    |   |  |  |  |  |
| Paiement :                                                                                                    |   |  |  |  |  |
| Client tiers :                                                                                                    |   |  |  |  |  |
| Trouver le dient tiers en fonction d'un dient et d'un type de relation                                                                                                    |   |  |  |  |  |
| Client principal :                                                                                                    |   |  |  |  |  |
| Type de relation :                                                                                                    |   |  |  |  |  |
| Utiliser la description inverse                                                                                                    |   |  |  |  |  |
| Eusionner les transactions de même type                                                                                                    |   |  |  |  |  |
| Appeler la fenêtre « Correction de la liste des transactions par prorata »                                                                                                    |   |  |  |  |  |
| Générer Sénérer                                                                                                    |   |  |  |  |  |

#### Processus d'encaissement – transactions instantanées (suite)

Cliquer sur « Envoyer les paiements instantanés maintenant » Zei et les transactions seront déplacées vers les onglets « À valider » ou « En attente de réponse ».

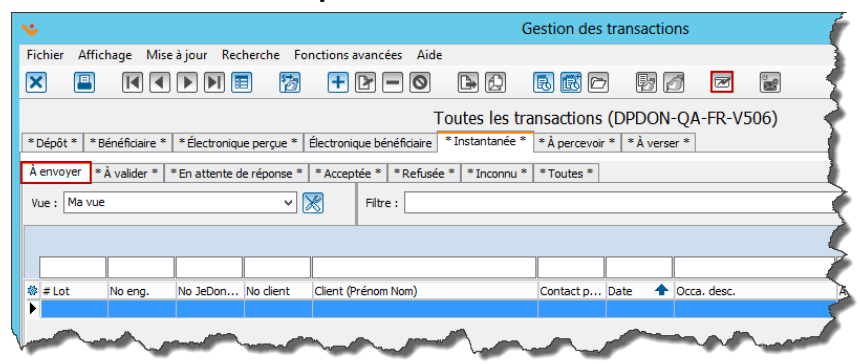

L'onglet « À valider » présentera principalement 2 types de validations dans le champ « Raison (à valider) ».

- La carte de crédit utilisée dans le jeton est expirée
- L'adresse du jeton doit être validée.

Pour faire la validation, cliquer sur « **Modifier les Informations pour le paiement instantané** » Selon le type de validation :

- Cliquer sur « **Modifier** » Pour indiquer une nouvelle date d'expiration.
  - S'il est nécessaire de changer complètement le numéro de carte de crédit, il serait nécessaire d'apporter le changement à l'engagement aussi pour les futurs versements.
- Après avoir vérifié que l'adresse est bien la plus récente/valide, cliquer simplement sur « **Confirmer** ». Au besoin il est possible de choisir une adresse différente ou en saisir une manuellement.

Les transactions « À valider » ont maintenant rejoint les autres transactions dans « En attente de réponse ».

| <b>v</b>                                              |                                                                                             |                | Gestion des transaction                | ons                                                                                                    |  |  |  |  |  |  |
|-------------------------------------------------------|---------------------------------------------------------------------------------------------|----------------|----------------------------------------|----------------------------------------------------------------------------------------------------|--|--|--|--|--|--|
| Fichier Affichage Mise à jour Recherche For           | ctions avanc                                                                                | cées Aide      |                                        |                                                                                                    |  |  |  |  |  |  |
|                                                       | 2 - 0                                                                                       |                | ) R 🛛 🔁 🦻 🖉 🛛                          | 3 🖬 🔪                                                                                                    |  |  |  |  |  |  |
|                                                       |                                                                                             | То             | outes les transactions (DPDON          | I-QA-FR-V500                                                                                                    |  |  |  |  |  |  |
| *Dépôt * *Bénéficiaire * *Électronique perçue * É     | ectronique b                                                                                | énéficiaire *  | Instantanée * * À percevoir * * À vers | er*                                                                                                    |  |  |  |  |  |  |
| À envoyer * À valider * * En attente de réponse *     | À envoyer *À valider * *En attente de réponse * *Acceptée * *Refusée * *Inconnu * *Toutes * |                |                                        |                                                                                                    |  |  |  |  |  |  |
| Vue : Ma vue 🗸 🗸                                      | Filt                                                                                        | re :           |                                        |                                                                                                    |  |  |  |  |  |  |
|                                                       |                                                                                             |                |                                        | ~                                                                                                    |  |  |  |  |  |  |
|                                                       |                                                                                             |                |                                        |                                                                                                    |  |  |  |  |  |  |
| 🕸 Raison (À valider)                                  | #Tr.                                                                                        | No client      | Client (Prénom Nom)                    | Date 🛧 M                                                                                                    |  |  |  |  |  |  |
| L'adresse du jeton doit être validée                  | 28212                                                                                       | 000 449        | Michaël Therrien                       | 2000005-01                                                                                                    |  |  |  |  |  |  |
| La carte de crédit utilisée dans le jeton est expirée | 28214                                                                                       | 000 335        | Logilys Inc.                           | 20006-05-01                                                                                                    |  |  |  |  |  |  |
| La carte de crédit utilisée dans le jeton est expirée | 28222                                                                                       | 000 335        | Logilys Inc.                           | 2000604-30                                                                                                    |  |  |  |  |  |  |
| L'adresse du jeton doit être validée                  | 28205                                                                                       | 000 449        | Michaël Therrien                       | 20006-04-30                                                                                                    |  |  |  |  |  |  |
| sse du                                                | - Carrier                                                                                   | and the second | errig                                  | and a state of the state of the |  |  |  |  |  |  |

#### **Traitement des transactions refusées**

Après la date de traitement, depuis l'Onglet « **En attente de réponse** », cliquer sur « **Vérifier le statut des transactions filtrées** » 2.

Les transactions sont déplacées vers les onglets « Acceptée » ou « Refusée ».

- Les transactions acceptées devraient être traitées plus tard selon vos règles internes.
- Les transactions refusées devraient être traitées rapidement afin d'éviter des problèmes lors des prochains versements et maximiser vos chances de recouvrir les sommes perdues.

La colonne « Pai. instant. err. desc. fr. » présente la raison de refus.

Selon l'erreur, vous pourrez décider d'entreprendre une démarche auprès du client puis corriger

- La transaction (pour prendre aujourd'hui le paiement refusé)
- L'engagement (pour prendre le prochain versement correctement)
- La transaction et l'engagement

Cliquer sur « Envoyer le paiement instantané à nouveau » 🕑 après avoir corrigé la transaction.

- Il est possible d'envoyer les transactions une à une ou massivement.
- Les transactions retournent dans l'onglet « En attente de réponse » et seront traitées au cours de la nuit.

| <b>v</b>                                                        | Gestion des transactions                                                                                                    |
|-----------------------------------------------------------------|----------------------------------------------------------------------------------------------------|
| Fichier Affichage Mise à jour Recherche Fonctions               | is avancées Aide                                                                                                    |
|                                                                 | s 🖪 🕼 🗁 🗗 🖉 🐷 🧳                                                                                                    |
|                                                                 | Toutes les transactions (DPDON-QA-FR-V50                                                                                                    |
| * Dépôt * * Bénéficiaire *   * Électronique perçue *   Électron | vnique bénéficiaire * Instantanée * * À percevoir *   * À verser *                                                                                                    |
| À envoyer *À valider * *En attente de réponse * * Acce          | eptée *   * Refusée *   * Inconnu *   * Toutes *                                                                                                    |
| Vue : Ma vue 🗸 🔀                                                | Filtre :                                                                                                    |
|                                                                 |                                                                                                    |
|                                                                 |                                                                                                    |
|                                                                 | and the second second s |

| <b>v</b>                                                     |               |                | Gestion des transact                   | tions         |
|--------------------------------------------------------------|---------------|----------------|----------------------------------------|---------------|
| Fichier Affichage Miseàjour Recherche Fonc                   | tions avance  | ées Aide       |                                        | -             |
|                                                              | r — 0         | <b>b</b>       | R 🖪 🗁 🗗 💋                              | 3             |
|                                                              |               | Τοι            | utes les transactions (DPDO            | N-QA-FR-V5    |
| * Dépôt *   * Bénéficiaire *   * Électronique perçue *   Éle | ectronique bé | néficiaire * I | instantanée * * À percevoir *   * À ve | rser *        |
| À envoyer * À valider * * En attente de réponse * *          | Acceptée *    | * Refusée *    | * Inconnu * * Toutes *                 |               |
| Vue : Ma vue 🗸 🖌                                             | Filtre        | e :            |                                        | 4             |
|                                                              |               |                |                                        | 1             |
|                                                              |               |                |                                        |               |
| Pai. instant. err. desc. fr.                                 | # Tr.         | No dient       | Client (Prénom Nom)                    | Montant       |
| Compte fermé                                                 | 28203         | 000 375        | Steve Talbot                           | 20,00 \$      |
| Vous avez soumis un numéro de carte de crédit expirée        | 27928         | 000 250        | Anne-Caroline Algonquin                | 5 000,00 \$ Å |
| Compte fermé                                                 | 27570         | 000 697        | Jean-Philippe Brassard                 | 15,00 \$      |
| Compte formé                                                 | 27219         | 000 449        | Michaël Therrien                       | 10.00 ¢ 7     |

#### Traitement des rejets bancaires

Pour accéder à la gestion « Rejet bancaire », suivre les étapes suivantes :

- Cliquer sur le menu « Traitements par lots »
- Ensuite sur « Rejets bancaires »
- Cliquer sur le bouton « Importer ».

Si l'option « Importation des nouveaux rejets bancaires : » affiche « 0 », il n'y a pas de rejets à traiter

Sinon, cliquer sur « Ok »

La colonne « Message d'erreur (Français) » présente la raison de rejet bancaire.

Le rejet est rattaché au jeton qui est lui-même rattaché à une ou plusieurs transactions et possiblement à un engagement.

Selon le message d'erreur, différentes options de traitement vous seront offertes :

| 💊 Modification / consultation d'un rejet bancaire 📃 🗕 🗖 🗙                                                           |  |  |  |  |  |  |  |
|----------------------------------------------------------------------------------------------------|--|--|--|--|--|--|--|
| Fichier Miseàjour Recherche Aide                                                                                    |  |  |  |  |  |  |  |
|                                                                                                    |  |  |  |  |  |  |  |
| No de tr. du marchand : 4-1-59835                                                                                   |  |  |  |  |  |  |  |
| Message d'erreur : Compte fermé                                                                                     |  |  |  |  |  |  |  |
| Traité le :                                                                                                    |  |  |  |  |  |  |  |
| Traité par :                                                                                                    |  |  |  |  |  |  |  |
| Opération * Liste des transactions de ce jeton * * Liste des engagements de ce jeton *                              |  |  |  |  |  |  |  |
| Attention! Si vous activez ce jeton et qu'il est refusé de nouveau, des frais s'appliqueront.                       |  |  |  |  |  |  |  |
| Explication des opérations                                                                                          |  |  |  |  |  |  |  |
|                                                                                                    |  |  |  |  |  |  |  |
|                                                                                                    |  |  |  |  |  |  |  |
| Inscrire comme ignore Annuler toutes les transactions                                                               |  |  |  |  |  |  |  |
| Annuler toutes les transactions et réactiver le jeton         Annuler toutes les transactions et remplacer le jeton |  |  |  |  |  |  |  |
| Relancer les transactions et réactiver le jeton         Relancer les transactions et remplacer le jeton             |  |  |  |  |  |  |  |
| Réactiver le jeton Remplacer le jeton                                                                               |  |  |  |  |  |  |  |
|                                                                                                    |  |  |  |  |  |  |  |
| Confirmer la modification                                                                                           |  |  |  |  |  |  |  |
|                                                                                                    |  |  |  |  |  |  |  |

ATTENTION : Si vous activez ce jeton et qu'il est refusé de nouveau, des frais s'appliqueront.

#### Processus d'encaissement - DAS

Ce processus devrait être fait après avoir reçu un transfert interne pour les DAS, la comptabilité remet normalement une « liste des déductions » faites et parfois une liste des changements.

• Les traitements devraient être fait dans le même ordre que les transferts, si vous accumuler du retard, il est fortement recommandé de faire les traitements un par un et dans l'ordre chronologique réel afin de minimiser le traitement des anomalies.

À partir du menu principal, se rendre dans « Gestion des transactions » :

- Onglet « Dépôt »
- Cliquer sur « Générer les transactions pour les engagements »
  - Si un menu déroulant s'affiche, choisir « Engagement récurrent ».
    - Une préférence système permet de cacher l'option dons planifiés (recommandé)
- « Date » : Indiquer la date du prochain traitement
  - Cette date correspond à la date de fin de période de paie tel qu'indiqué sur le document comptable.
- Cocher l'option « Fusionner les transactions de même type » (à moins que la liste des déductions ne soit pas cumulée).

| Sénérer les transactions pour les engagements de dons                                                                                                    | x |
|----------------------------------------------------------------------------------------------------|---|
| La génération sera effectuée en fonction de l'onglet dans lequel vous êtes<br>positionné dans la gestion des transactions.<br>Vous devez sélectionner une date et appuyer sur le bouton « Générer » afin de créer les<br>transactions pour tous les engagements de dons existants. Si vous spécifiez une occasion,<br>une activité, une affectation comptable et/ou un mode de paiement, les transactions<br>seront générées seulement pour cœux répondant à vos critères. La référence sera écrite<br>dans toutes les transactions créées. |   |
| Filtre Informations de paiement                                                                                                    | _ |
| Date : V                                                                                                    |   |
| Occasion :                                                                                                    |   |
| Activité :                                                                                                    |   |
|                                                                                                    |   |
| Aff. compt. :                                                                                                    |   |
| Paiement :                                                                                                    |   |
| Client tiers :                                                                                                    |   |
| Trouver le dient tiers en fonction d'un dient et d'un type de relation                                                                                                    |   |
| Client principal :                                                                                                    |   |
| Type de relation :                                                                                                    |   |
| Utiliser la description inverse                                                                                                    |   |
| Fusionner les transactions de même type                                                                                                    |   |
| Appeler la fenêtre « Correction de la liste des transactions par prorata »                                                                                                    |   |
| Générer Générer                                                                                                    |   |

**Notes :** Si vous avez du retard dans le processus d'encaissement, faire les prélèvements un à la fois, du plus ancien au plus récent.

#### Processus d'encaissement – DAS (suite)

La section « **Informations pour le regroupement** » dans l'onglet « **Informations de paiement** » sert à présenter le paiement réel obtenu via le transfert interne. Cette information sera présente sur la liste des effets bancaires si applicable

- « Date » : Date du chèque/virement interne
- « Nom » : Émetteur du paiement
- « Paiement » : mode de paiement
  - o Pour qu'un paiement soit visible, option « Regroupement de transactions »
- « Référence » : référence du paiement si applicable
- Cliquer sur Générer et les transactions sont créées.

| 😉 Génére                                                                                                    | er les transactions pour les engagements de dons                                                                                                    | x |
|----------------------------------------------------------------------------------------------------|----------------------------------------------------------------------------------------------------|---|
| La génération :<br>Vous devez sélection<br>transactions pour to<br>une activité, une af<br>seront générées se<br>dans toutes les trar<br>Filtre Information<br>Modification<br>Référence : [<br>Informations pour I<br>Date :<br>Nom :<br>Paiement : [<br>Référence : [ | sera effectuée en fonction de l'onglet dans lequel vous êtes<br>positionné dans la gestion des transactions.<br>nner une date et appuyer sur le bouton « Générer » afin de créer les<br>pus les engagements de dons existants. Si vous spécifiez une occasion,<br>fectation comptable et/ou un mode de paiement, les transactions<br>ulement pour ceux répondant à vos critères. La référence sera écrite<br>issactions créées.<br>s de paiement<br>e regroupement<br>v |   |
| Fusionner les trar                                                                                                    | isactions de même type<br>e « Correction de la liste des transactions par prorata »                                                                                                    |   |
|                                                                                                    | Générer Annuler                                                                                                    |   |

### Modification de mode de paiement dans l'engagement et la transaction

Lorsque l'on doit faire une modification de carte de crédit ou virement bancaire Paysafe, il faut aller modifier l'information dans la transaction et/ou l'engagement.

Dans l'engagement : (pour toutes transactions futures) Dans la transaction :

- Cliquer sur le bouton « Information sur le paiement électronique »
- Cliquer sur le bouton « Modifier la date d'expiration »
- Cliquer sur le bouton « Modifier » sur la fenêtre « Paiement en ligne ». Faire les changements
- Cliquer « Sauvegarder », « Payer maintenant » et « Fermer »
- Cliquer sur le bouton « Confirmer » et « Confirmer » à nouveau.

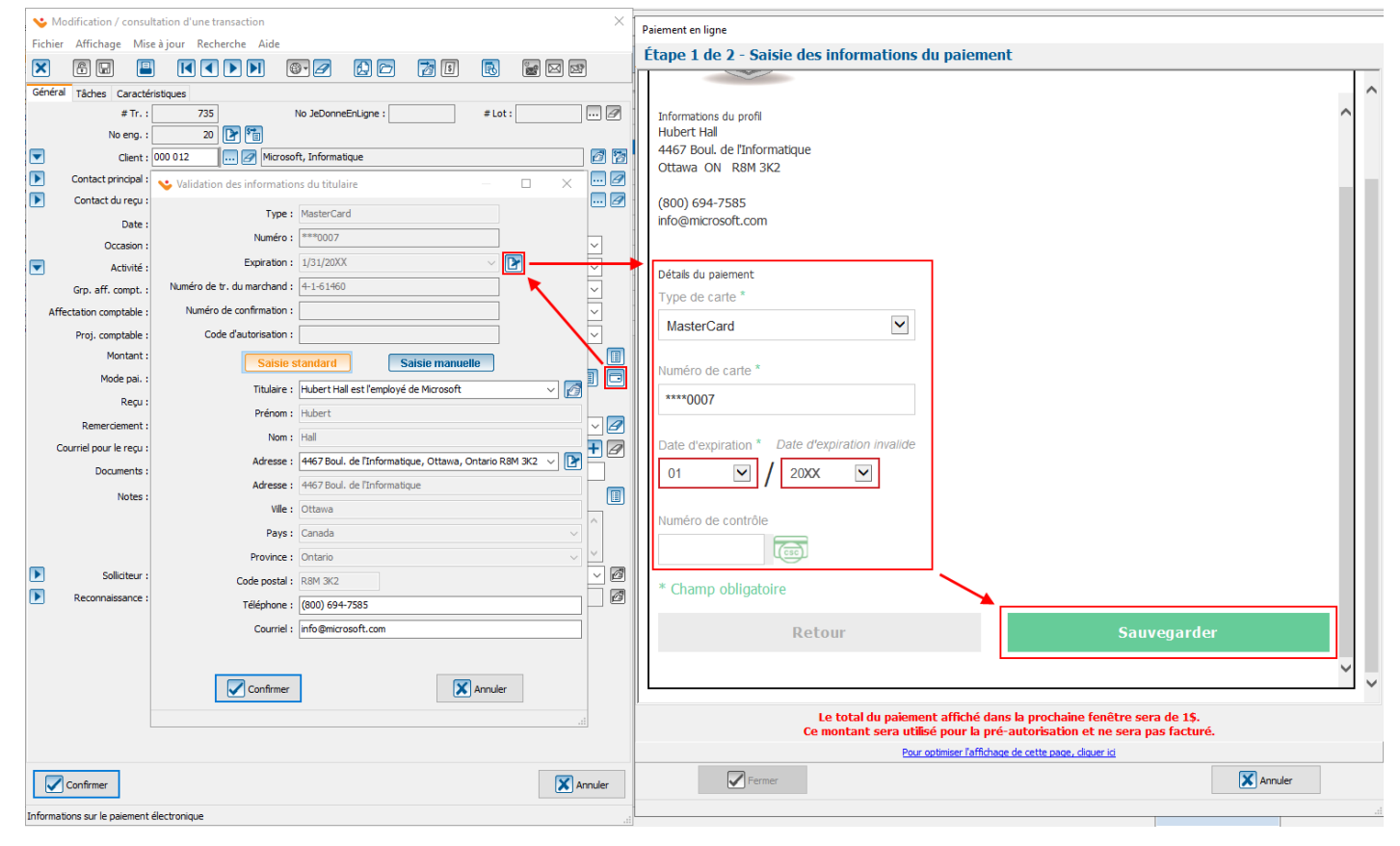

#### **Traitement des anomalies – DAS**

Les anomalies relatives aux DAS sont généralement dues à un changement que le donateur a fait auprès du responsable de paies, mais sans vous en informer.

Si vous avez une « liste de changements », vous serez en mesure de repérer et corriger directement chaque déduction pour laquelle une correction est à faire.

Sinon :

- Cliquer sur « **Rapports** » 🕒 puis « Liste des transactions ». Comparer le total du rapport avec le montant du paiement reçu.
- Trier les transactions dans le même ordre que la « liste des déductions » ٠
- Repérer visuellement les transactions ne concordant pas
- Corriger chaque transaction et au besoin les engagements rattachés à ces transactions. ٠
  - À partir de la transaction cliquer sur « Modifier l'engagement » Pour accéder rapidement à l'engagement.

| <b>v</b>               |                                                                                                    |           | Ges                                                                                                    | stion des transa | actions                   |         |
|------------------------|----------------------------------------------------------------------------------------------------|-----------|----------------------------------------------------------------------------------------------------|------------------|---------------------------|---------|
| Fichier Affichage Mise | à jour Recherche Fonctions avancées                                                                                                    | Aide      |                                                                                                    | r r –            | 6                         | ÷       |
| * Dépôt *              | pports                                                                                                    |           |                                                                                                    |                  | Rapports                  |         |
| Pai. insta     C       | Description 2<br>Liste des effets bancaires<br>Liste des reçus délivrés<br>Liste des transactions (format compact)<br>Résumé d'un lot de transactions<br>Sommaire par affectation comptable (Avec tax<br>Transactions d'un lot (2e format) | ♥<br>Fich | Liste<br>hier<br>Sommaires (3 max<br>Mode de paiel<br>Secteur<br>Affectation co<br>Exp. compt. (<br>Séparer par sollici<br>Afficher las cham<br>Afficher les cham<br>Afficher les cham | e des transactio | pagne<br>sion ET<br>té ET | ×<br>er |

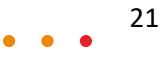

# Formulaire Web - Onglet « Engagement » (module requis)

Cet onglet permet de sélectionner quelle occasion et quelle(s) activité(s) seront disponibles pour prendre un engagement sur le formulaire.

À partir du menu principal : aller sur « Don en ligne » et « Formulaires Web »

- Double-cliquer sur un formulaire et se rendre à l'onglet « Engagement »
- Cliquer sur « Activer la section engagement »
- Dans le champ « Type d'engagement », sélectionner l'option « Récurrent »
- L'option « Afficher la date de fin et l'objectif » est obligatoire si cochée
- Choisir une occasion et une activité
  - Le « Libellé du montant » sera affiché devant la boite où le client indique le montant de ces versements.
- Le « Montant minimum (Reçu) » est par versement
- Cocher la case « **Reçu consolidé** » afin que les reçus soient émis de façon consolidée, une fois par année (recommandé).

| Configuration du formulaire Paiements Transaction | n Engagement        | Courriel       | Groupes de questions     | Notes      | Liste de distribution | Partage sur les réseaux sociaux | Options ava | ncée | s      |  |  |  |
|---------------------------------------------------|---------------------|----------------|--------------------------|------------|-----------------------|---------------------------------|-------------|------|--------|--|--|--|
| Occasion et activité Fréquences Effectuer un do   | n supplémentaire    |                |                          |            |                       |                                 |             |      |        |  |  |  |
| Activer la section engagement : 🗹 🚺               |                     |                |                          |            |                       |                                 |             |      |        |  |  |  |
| Type d'engagement : Récur                         | ent v               |                |                          |            |                       |                                 |             |      |        |  |  |  |
| Afficher la date de fin et l'objectif :           |                     |                |                          |            |                       |                                 |             |      |        |  |  |  |
| Occasion: DG                                      |                     | Don gén        | éral                     |            |                       |                                 |             |      | $\sim$ |  |  |  |
| Affichage des activités : Affich                  | er un menu déroul   | ant (1 choi    | ix d'activité)           |            |                       |                                 |             |      | $\sim$ |  |  |  |
| Activité :                                        | ID activité Act     | . code         | Act. desc.               |            | Libellé               | Libellé du montant              |             | ^    |        |  |  |  |
| 🔺 🕨                                               | 195 D               |                | Don                      |            | Don                   | Montant des verse               | ments       |      | +      |  |  |  |
|                                                   |                     |                |                          |            |                       |                                 |             |      | Þ      |  |  |  |
|                                                   |                     |                |                          |            |                       |                                 | >           |      | -      |  |  |  |
| Ī                                                 |                     |                | Configurer les           | validatio  | ons sur la quantité   | et le montant                   |             |      |        |  |  |  |
| Délivrer un regu pour : Person                    | nel et corporatif   |                |                          |            |                       |                                 |             |      | $\sim$ |  |  |  |
| Regu : Perme                                      | ttre au client de d | hoisir s'il ve | eut un reçu, mais suggér | er selon l | e montant minimum     |                                 |             |      | $\sim$ |  |  |  |
| Montant minimum (Reçu) :                          |                     |                |                          |            |                       |                                 |             |      |        |  |  |  |
| Re                                                | u consolidé (Seul   | ement pou      | r les reçus papier)      |            |                       |                                 |             |      |        |  |  |  |

# Formulaire Web - Onglet « Engagement » (module requis – suite)

Si la section « **Engagement** » du formulaire est activée, les fréquences doivent être configurées. Pour configurer une fréquence :

- Cliquer sur l'onglet « **Fréquences** » et sur 🛨 pour ajouter une fréquence.
- « Libellé » : permet de nommer la fréquence.
  - Le nom sera utilisé dans un menu déroulant s'il y a plus d'une fréquence offerte.
- Onglet « **Date** » : permet d'indiquer les jours possibles de versement selon vos règles internes.
- « Fréquence fixe » : permet de figer certaines informations pour forcer tous les clients à utiliser la même valeur.
  - Ex. : Pour que toutes les DAS début au même jour de paye de janvier ou pour que tous les engagements aient le même montant de versement.
- « Fréquence » permet de configurer la fréquence des versements. Pour un versement mensuel par exemple, entrer « 1 » / « mois » (à chaque un mois). Pour une fréquence annuelle, entrer « 12 » / « mois » (à chaque 12 mois).
  - Pour forcer le donateur à choisir par exemple entre le 1 ou le 15 du mois, ajouter les dates désirées à partir de l'onglet « Dates » (option recommandée pour la simplicité de la génération des versements)
- « Afficher un calendrier » : permet au donateur de sélectionner la date de début de ses versements à partir d'un calendrier (option non recommandée).

| Configuration du form | ulaire Paiements Transaction | Engagement     | Courriel | Groupes de questions | Notes | Liste de distribution | Partage s | ur les réseaux sociaux | Options avancée | s |
|-----------------------|------------------------------|----------------|----------|----------------------|-------|-----------------------|-----------|------------------------|-----------------|---|
| Occasion et activité  | Fréquences Effectuer un don  | supplémentaire |          |                      |       |                       |           |                        |                 |   |
| Fréquence (A          | ng'>                         | · · ·          |          |                      |       |                       |           | 1                      | ^               |   |
|                       | 💙 Ajout d'une fréquenc       | e              |          |                      |       | — 🗆                   | ×         |                        |                 |   |
|                       | Fichier Mise à jour Re       | cherche Aide   |          |                      |       |                       |           |                        |                 | _ |
|                       |                              |                |          |                      |       |                       |           |                        | L               | + |
|                       | Libellé                      |                |          |                      |       |                       |           | 1                      |                 |   |
|                       | Français : Ver               | sement mensuel |          |                      |       |                       |           |                        |                 |   |
|                       | Anglais :                    |                |          |                      |       |                       |           |                        |                 |   |
|                       | Fréquence fixe :             |                |          |                      |       |                       |           |                        |                 |   |
|                       | Fréquence :                  | 1 mois         | ```      | 7                    |       |                       |           |                        |                 |   |
|                       | Date de début :              |                | ~        | ]                    |       |                       |           |                        |                 |   |
|                       | Montant du versement :       |                |          |                      |       |                       |           |                        |                 |   |
|                       | Objectif :                   |                |          |                      |       |                       |           |                        |                 |   |
|                       | Nombre de versements :       |                |          |                      |       |                       |           |                        |                 | പ |
|                       | Date de fin :                |                | ~        |                      |       |                       |           |                        |                 | Ľ |
|                       | Afficher un calendrier :     |                |          |                      |       |                       |           |                        |                 |   |
|                       | Date Journée Note            |                |          |                      |       |                       |           |                        | ~               |   |
|                       | + 🕑 🗕                        |                |          |                      |       |                       |           |                        |                 |   |
|                       | Jour 🕈                       |                |          |                      |       |                       | ^         |                        |                 |   |
|                       | 1                            |                |          |                      |       |                       |           |                        |                 |   |
|                       | 15                           |                |          |                      |       |                       | ~         |                        |                 |   |
|                       | 2 éléments                   |                |          |                      |       |                       |           |                        |                 |   |
|                       | Confirmer la modific         | ation          |          |                      |       | X Annuler la modifi   | ication   |                        |                 |   |
|                       |                              |                |          |                      |       |                       |           |                        |                 |   |

# Formulaire Web - Onglet « Engagement » (module requis – suite)

Cet onglet permet d'offrir au donateur différentes possibilités additionnelles à l'engagement.

| Configuration du formulair | e Paiements                                                            | Transaction                                              | Engagement      | Courriel  | Groupes de questions | Notes | Liste de distribution | Partage sur les réseaux sociaux | Options avancées |
|----------------------------|------------------------------------------------------------------------|----------------------------------------------------------|-----------------|-----------|----------------------|-------|-----------------------|---------------------------------|------------------|
| Occasion et activité Fré   | quences Effe                                                           | ectuer un don s                                          | upplémentaire   |           |                      |       |                       |                                 |                  |
| Type de don : N<br>E       | ffectuer le pre<br>le pas permett<br>ffectuer un do<br>ffectuer le pre | mier versement<br>re<br>n supplémentai<br>mier versement | re (Ne sera pas | attaché à | ✓<br>I'engagement)   |       |                       |                                 |                  |

- « Ne pas permettre » : le donateur pourra seulement débuter son engagement, sans pouvoir effectuer de don supplémentaire.
- « Effectuer un don supplémentaire » : le donateur pourra effectuer un don supplémentaire du montant qu'il désire, mais ce don ne sera pas comptabilisé à l'engagement.
  - Si cette option est sélectionnée, il faudra identifier quelle activité sera disponible pour un don supplémentaire, parmi celles ajoutées à l'onglet « Engagement » / « Occasion et activité ».

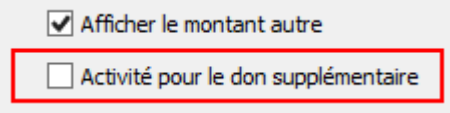

• « Effectuer le premier versement » : le donateur pourra payer un premier versement en même temps de confirmer son engagement. Ceci créera un engagement et une transaction.

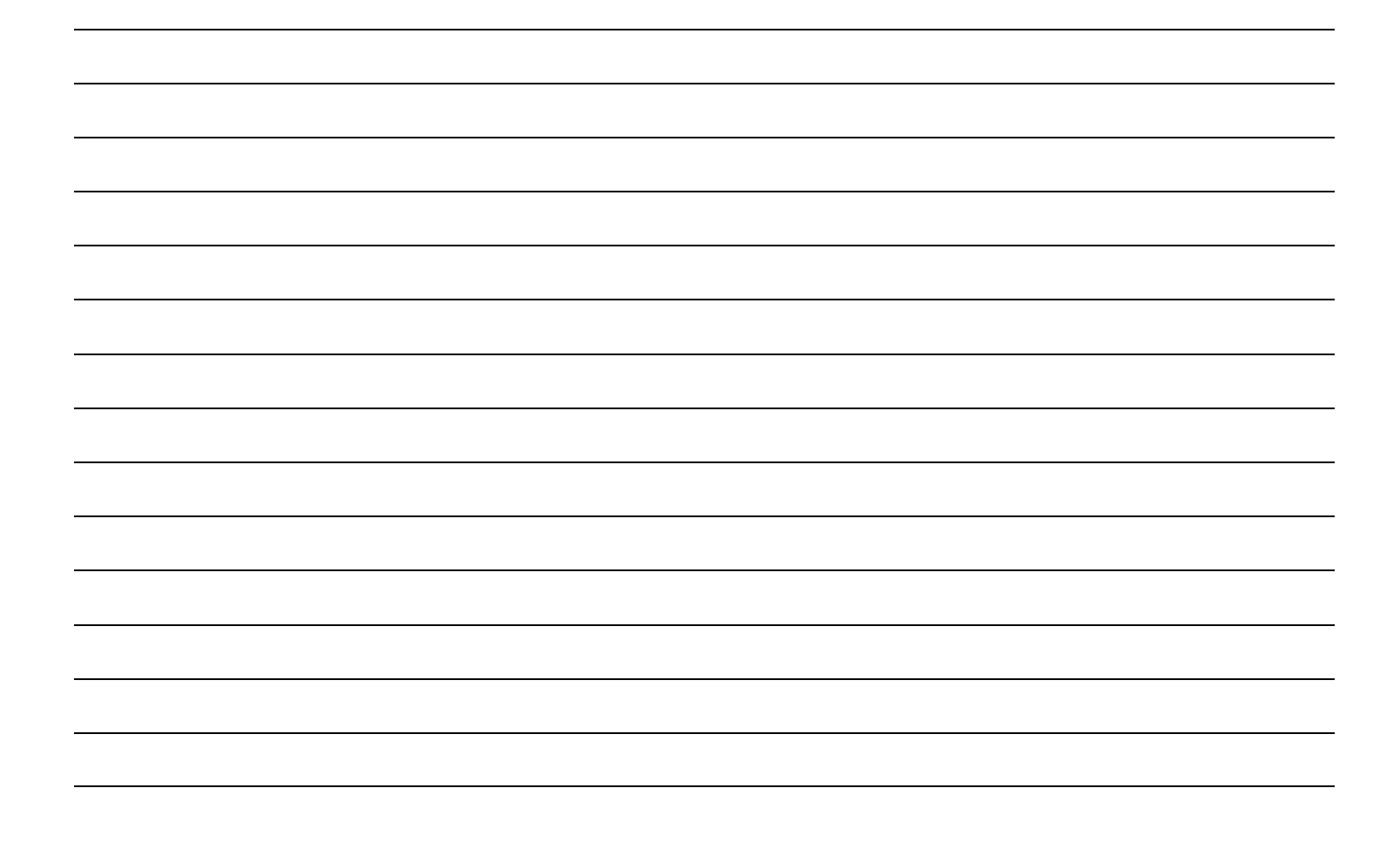

### Formulaire Web - Onglet « Courriel » (module requis – suite)

Depuis l'onglet « **Courriel** » / « **Engagement** », il est nécessaire de prévoir un courriel distinct pour les engagements.

Il faudra également rédiger un courriel par langue activée sur le formulaire.

Rédiger le courriel dans la section « Corps du message ».

Pour personnaliser le message, faire un clic droit dans le corps du message afin d'accéder à différentes options :

- « Champs du client » : permet d'utiliser des champs de fusion du donateur
- « Champs de l'engagement » : permet d'utiliser des champs de fusion de l'engagement
- « Balises HTML » : permet d'ajouter des images, hyperliens, boutons, etc.
- [Résumé\_transaction] : doit obligatoirement être ajouté à la fin du courriel

NOTE : Le concept de Modèle de courriel est facultatif.

| Configuration du formulair | e Paiements     | Transaction    | Engagement   | Courriel | * Groupes de questions * | Notes    | Liste de distrib | ution | Partage sur les réseaux sociaux | Options avancées |        |
|----------------------------|-----------------|----------------|--------------|----------|--------------------------|----------|------------------|-------|---------------------------------|------------------|--------|
| Transaction Engagemen      | t Formulaire i  | nachevé        |              |          |                          |          |                  |       |                                 |                  |        |
| Modèle de courriel :       |                 |                |              |          |                          |          |                  |       |                                 |                  | ~      |
| Français Anglais           |                 |                |              |          |                          |          |                  |       |                                 |                  |        |
| Objet :                    | Merci pour vot  | re contributio | ı            |          |                          |          |                  |       |                                 |                  |        |
| Adresse de retour :        | info@logilys.cc | om             |              |          |                          |          |                  |       |                                 |                  |        |
| Nom de retour :            | Fondation Dém   | no             |              |          |                          |          |                  |       |                                 |                  |        |
| Courriel de copie (Cci) :  | mmorais@logil   | ys.com         |              |          |                          |          |                  |       |                                 |                  |        |
|                            |                 |                |              |          | Corps du message         |          |                  |       |                                 | Capt             |        |
| Bonjour[Prenom_Individu]   | [Nom_Individu   | J,             |              |          |                          |          |                  |       |                                 |                  | 1      |
|                            |                 |                |              |          | Champs du clier          | nt       | >                |       |                                 |                  |        |
| Merci pour votre engagen   | ient avec des v | ersements de   | [Montant_ver | sement]. | Champs de l'eng          | jagemei  | nt >             |       |                                 |                  |        |
|                            |                 |                |              |          | Balise HTML              |          | >                |       |                                 |                  |        |
| Directrice de Fondation D  | émo             |                |              | _        | [Résumé_transa           | tion]    |                  |       |                                 |                  |        |
| Régumé transaction]        |                 |                | -            |          | Encoder le texte         | sélectio | nné              |       |                                 |                  |        |
| [Resume_d ansaction]       |                 |                |              |          | Couper                   |          |                  |       |                                 |                  |        |
|                            |                 |                | U            |          | Copier                   |          |                  |       |                                 |                  |        |
|                            |                 |                | _            |          | Coller                   |          |                  |       |                                 |                  |        |
|                            |                 |                |              |          |                          |          |                  |       |                                 |                  |        |
|                            |                 |                |              |          |                          |          |                  |       |                                 |                  |        |
|                            |                 |                |              |          |                          |          |                  |       |                                 |                  | $\sim$ |

NOTE : Avec l'appellation optionnelle, si le champ de fusion [Appellation\_Individu] est utilisé dans le corps du message et que le donateur ne saisit pas son appellation, le courriel de confirmation aura comme appellation « Madame/Monsieur ».

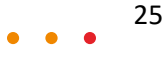

# **Documents maîtres - rédaction**

À partir du menu principal : aller sur « Envois » / « Documents maîtres »

- Le bouton Voir les modèles permet de voir des modèles préparés par l'équipe de Prodon.
- Rechercher « Engagement » dans la colonne type de document.
- Le document « Modèle Fiche engagement » contient des exemples des champs de fusion les plus utilisés.
- Le document « Modèle Suivi engagement » est un exemple intégré à une lettre.
- Les champs spécifiques aux engagements sont dans la section « Engagement » et les champs les plus communs dans la sous-section « Informations »

| 씋 Gestion        | des documents maîtres                                  |                                                |                             |                           | _                                  |        | $\times$ |
|------------------|--------------------------------------------------------|------------------------------------------------|-----------------------------|---------------------------|------------------------------------|--------|----------|
| Fichier Mi       | ise à jour Recherche Ai                                | de                                             |                             |                           |                                    |        |          |
| × 🗉              |                                                        | = + 2 - 0 (                                    |                             |                           |                                    |        |          |
| Vue : Ma vu      | Je                                                     |                                                |                             |                           |                                    | ~      | 70       |
| Actif            | nactif Voir les modè                                   | les                                            |                             |                           | Rechercher 🛃 ET                    | OU     | 2?       |
|                  |                                                        |                                                |                             | En                        | ngagement                          |        |          |
| 🏶 Code           | 🖶 Descript                                             | tion                                           | 2 Acti                      | f? Modèle? Ty             | /pe document                       |        | ^        |
| DOC_2            | Modèle                                                 | - Suivi engagement                             |                             |                           | ngagement                          |        |          |
| DOC_23<br>DOC 74 | Modele                                                 | - Fiche engagement                             |                             |                           | ngagement                          |        |          |
| DOC_89           | V Modification / Consu                                 | iltation d'un document maître (                | Lecture seule)              |                           | — 🗆                                | ×      |          |
|                  | Fichier Mise à jour Re                                 | cherche Aide                                   |                             |                           |                                    | _      |          |
|                  |                                                        |                                                | D 🖻                         |                           |                                    |        |          |
|                  | Description : Modèle - Suivi                           | i engagement                                   | Langue :                    | Utiliser un document nou  | ir toutes les langues              |        |          |
|                  | Type : Engagement                                      | (ev: Dannel)                                   | Ség :                       |                           | a toutes les la ligues             |        |          |
|                  | Actif                                                  | (ext tupper)                                   |                             | Nouveau numéro de s       | ség, lors de la regénération du de | ocumen |          |
|                  | Ce docume                                              | ent est une liste                              |                             | Permettre un modèle       | différent pour les courriels       |        |          |
|                  | Enregistre                                             | r une copie dans le dossier                    | Utiliser la langue :        | Client                    |                                    | $\sim$ |          |
|                  | Nom nener .                                            |                                                |                             | Activer le client lié 1 d | le l'engagement                    |        |          |
|                  | Historique de publipostage                             | e                                              |                             | Activer le client lié 2 d | le l'engagement                    |        |          |
|                  | Ajouter dans l'historique                              | e                                              |                             |                           |                                    |        |          |
|                  | Modifier l'historique exis     Ne pas conserver d'hist | stant et ajouter les éléments manqi<br>rorique | Jants                       |                           |                                    |        |          |
|                  | Forcer cette valeur                                    |                                                |                             |                           |                                    |        |          |
|                  |                                                        |                                                |                             |                           |                                    |        |          |
|                  | <                                                      |                                                |                             |                           |                                    | >      |          |
|                  | Champs de fusion Relation                              | ns Sommaires Caractéristique (A                | Analyse avancée) Champs cal | culés Adresses            |                                    |        |          |
|                  | 🖻 🖌 💥 📃 ?                                              |                                                |                             |                           |                                    |        |          |
|                  |                                                        |                                                |                             | Rechercher                | ET OU 🖉 é/e                        | ?      |          |
|                  | Engagement                                             | Infor                                          |                             |                           |                                    | _      |          |
|                  | Section                                                | Sous-section                                   | Champ de fusion français    | 2 Actif ? 🔶 Explica       | ation                              | ^      |          |
|                  | Engagement                                             | Informations                                   | Eng_Act                     | Descrip                   | ption de l'activité de l'engagemer | it.    |          |
|                  | Engagement                                             | Informations                                   | Eng_Activité_Cli_Lang       | Descrip                   | ption de l'activité de l'engagemen | it (   |          |
|                  | Engagement                                             | Informations                                   | Eng_Code_Autorisation       |                           | d'autorisation de l'engagement     | -~     |          |
|                  | <                                                      |                                                |                             |                           |                                    | >      |          |
|                  | 39 éléments trouvés                                    |                                                |                             |                           |                                    |        |          |
|                  | Description de l'activité de l'e                       | engagement.                                    |                             |                           |                                    | ^      | ~        |
| 4 élémen         |                                                        |                                                |                             |                           |                                    |        |          |
|                  |                                                        |                                                |                             |                           |                                    |        |          |
|                  |                                                        |                                                |                             |                           |                                    | ~      |          |
|                  |                                                        |                                                |                             |                           |                                    |        |          |
|                  | Confirmer la modifica                                  | ation                                          |                             |                           | Annuler la modificatio             | n      |          |
|                  |                                                        |                                                |                             |                           |                                    |        |          |

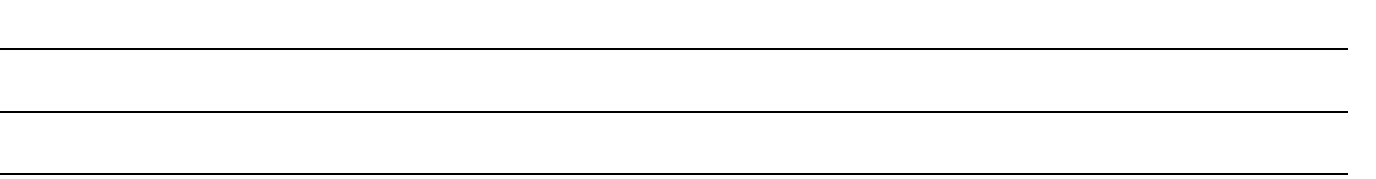

#### **Documents maîtres - production**

À partir du menu principal : aller sur « Analyse » / « Historique » / « Engagements ».

Porter une attention aux boutons pressoirs suivants et s'assurer de voir uniquement les engagements pertinents.

| Perçus | s | Bénéficiaires |  | En cours |  | Terminés |  | Récurrent |  | Planifié |
|--------|---|---------------|--|----------|--|----------|--|-----------|--|----------|
|--------|---|---------------|--|----------|--|----------|--|-----------|--|----------|

- À l'aide d'un filtre ou d'une recherche, isoler les engagements désirés, par exemple :
  - « Fin » : MS2 (la date de fin se termine dans deux mois)
  - « Inscription » : JAN (la date d'inscription est en janvier peu importe l'année)
  - « Pai. instant. expir. » : MS (la date d'expiration de la carte se termine le mois suivant)
- Cliquer sur le bouton « Publipostage » 😥
- Choisir « Publipostage engagement »
- Cocher le document désiré
- Spécifier l'option d'historique d'envoi désiré et remplir l'onglet « Historique d'envoi » au besoin
- Cliquer « Générer »

| ♥Historique des engagements — □ ×                                                                                                    | ( |
|----------------------------------------------------------------------------------------------------|---|
| Fichier Mise à jour Recherche Fonctions avancées Aide                                                                                                    |   |
|                                                                                                    |   |
| Engagements / Engagements / Tables                                                                                                    |   |
| Wue : Webinaire - MAXP5         V         Filtre :         V         V         Fondation Démo v                                                                                                    | ~ |
| Perçus Bénéficiaires En cours Terminés Récurrent Planifié Rechercher 🕅 ET OU 🍠                                                                                                    | ? |
| Mai and a second second s |   |
| 🕸 Eng. No 3 No clent 🛛 Début Fin Prochain (date) Client (prénom nom) 🔶 Solliciteur Client (prénom nom) Mnt verse Objectif Solde 🕻                                                                                                    | ^ |
| 42 000 0015/5/21/20XX      ♥ Publipostage     □ × 0                                                                                                    |   |
| Ho         Output         Jagata         D           52         000 001 / Jagata         0         0         0         0         0         0         0         0         0         0         0         0         0         0         0         0         0         0         0         0         0         0         0         0         0         0         0         0         0         0         0         0         0         0         0         0         0         0         0         0         0         0         0         0         0         0         0         0         0         0         0         0         0         0         0         0         0         0         0         0         0         0         0         0         0         0         0         0         0         0         0         0         0         0         0         0         0         0         0         0         0         0         0         0         0         0         0         0         0         0         0         0         0         0         0         0         0         0         0                                                                                                    |   |
| 53 000 001 5/15/20XX 7/25/20XX 00eNote (Desktop) (redirection de 17) V Qptions 0                                                                                                    |   |
| 55 000 001 5/12/20XX Selection disput                                                                                                    |   |
| Declarity                                                                                                    |   |
| © Écran                                                                                                    |   |
| OImprimante                                                                                                    |   |
| Sélection                                                                                                    |   |
| Tous les items de la liste courante                                                                                                    |   |
| O L'Item sélectionné seulement                                                                                                    |   |
| Indure aussi les dients exclus du publipostage                                                                                                    |   |
|                                                                                                    |   |
|                                                                                                    |   |
|                                                                                                    | ~ |
| C Elémente trausée                                                                                                    |   |
| J elements douves                                                                                                    |   |
| I de puelosage :                                                                                                    |   |
| Documents induces                                                                                                    |   |
| Fiche Engagement-MEA-S10                                                                                                    |   |
| Lettre anniversaire Aucun historique Adresse par L                                                                                                    |   |
|                                                                                                    |   |
|                                                                                                    |   |
| Fermer après génération     Fermer après génération     Ermer                                                                                                    |   |
|                                                                                                    |   |

#### **Rapports – Historique des engagements**

À partir du menu principal : aller sur « Analyse » / « Historique » / « Engagements ». Ces rapports présenteront uniquement de l'information sur les engagements filtrés.

- « Détails des engagements par donateur » :
  - o Une ligne par engagement
- « Sommaire des engagements par... »
  - On peut choisir le regroupement et l'affichage

|                 |                     | <u>Code</u>  | Description  |
|-----------------|---------------------|--------------|--------------|
| Regrouper par : | Occasion            | $\checkmark$ |              |
|                 | Activité            | $\checkmark$ | $\checkmark$ |
|                 | Affectation comptab | ble          |              |
|                 | Projet comptable    |              |              |
|                 | Solliciteur         |              |              |
|                 | Voir la progression |              |              |

- Pour les deux rapports :
  - Les périodes du menu dépendent de la « Gestion des périodes » qui se trouve dans le menu principal « Configuration » / « Comptabilité » / « Périodes »
  - o Il est possible de spécifier des dates de début et fin manuellement pour chaque période

| 💊 Historique des engagements                          |                |                           |         |                |                |                 |                |
|-------------------------------------------------------|----------------|---------------------------|---------|----------------|----------------|-----------------|----------------|
| Fichier Mise à jour Recherche Fonctions avancées Aide |                |                           |         |                |                |                 |                |
|                                                       |                |                           |         |                |                |                 |                |
| Engagements Engagements / Tâches                      |                |                           |         |                |                |                 | ~              |
| Vue : Webinaire - MAJP5                               |                |                           |         |                | ×              | Pondar          | tion Démo 🗸    |
| Perçus Bénéfi Liste des rapports                      |                | Destination               |         |                |                | n               | Rechercher     |
| Rechercher                                            | 9? 🗗           | ●Écran ○Ce                | ourriel |                |                |                 |                |
| Eng. No <sup>3</sup> No dient                         |                | ◯ Imprimante ◯ Fi         | ichier  |                |                | nt (prénom nom) | Mnt verse Ob   |
| ▶ 22 000 01                                           | ď              |                           |         |                |                |                 | \$550.00       |
| 25 000 07                                             | 🔒 Détail des   | engagements par dona      | ateur   | - 🗆            | $\times$       |                 | \$38.55        |
| 34 000 00: Sommaire des engagements par               | Sélection      |                           |         |                |                |                 | \$0.00         |
| 21 000 01                                             | C              |                           |         |                |                |                 | \$4,000.00     |
| 30 000 000                                            | Tous les eng   | gagements de la liste cou | urante  |                |                |                 | \$1,000.00 \$1 |
| 49 000 16                                             | O L'engageme   | nt sélectionné seulement  | t       |                |                | L               | \$10.00        |
| 56 000 12                                             |                |                           |         |                |                |                 | \$500.00       |
| 18 000 01                                             | Options Périod | les                       |         |                |                |                 | \$500.00       |
| 54 000 01                                             | Désigned au 1  | Appée 20XX                |         |                |                |                 | \$60.00        |
| 19 000 01                                             | Periode 1      | ATTREE 20XX               | -       | r              | _              |                 | \$1,400.00     |
| 17 000 03                                             |                | 1/1/20XX ~                | à       | 12/31/20XX     | ~              |                 | \$75.00        |
| 16 000 02                                             | ✓ Période 2    | Année 20XX                |         |                | ~              |                 | \$52.00        |
| 15 000 08                                             |                | 1/1/20XX ~                | 4       | 12/31/20XX     | _              |                 | \$88.00        |
| 14 000 05                                             |                |                           | °       | 101/2000       | _              |                 | \$20.00        |
| 13 000 10                                             | ✓ Période 3    | Année 20XX                |         |                | $\sim$         |                 | \$40.00        |
| 20 000 01                                             |                | 1/1/20XX ~                | à       | 12/31/20XX     | ~              |                 | \$25,000.00    |
| 36 000 00                                             | Période 4      |                           | _       |                |                |                 | \$500.00       |
| 3/ 000 00                                             |                |                           |         |                |                |                 | \$250.00       |
| 3 éléments                                            | _              | ~                         | à       |                | $\sim$         |                 |                |
| the elements                                          |                |                           |         | and the second | and the second |                 |                |

#### **Rapports – Menu principal**

À partir du menu principal : aller sur « Analyse » / « Rapports »

Ces rapports contiennent des critères à choisir avant de lancer le rapport et trouveront tous les engagements pertinents selon les critères spécifiés.

- « Bilan d'une occasion » :
  - Généralement utilisé pour évaluer la performance financière d'une levée de fonds.
- « Revenus mensuels » :
  - Généralement utilisé pour estimer dans le temps les revenus potentiels selon les engagements déjà existants.
  - Attention : générer ce rapport de 1900/01/01 à 3000/01/01 (ou toute autre très longue période) peut nécessiter un temps considérable.

|      |            | R                                                                                                    | app | ports | ×                                                                                                    |
|------|------------|----------------------------------------------------------------------------------------------------|-----|-------|----------------------------------------------------------------------------------------------------|
| List | te des rap | poorts                                                                                                    | 2   | F     | Destination                                                                                                    |
|      | Type       | Rechercher         Image: Comparison of the second of the second of |     |       | Courres     Imprimante     Fichier      À afficher sur l'en-tête du rapport     Titre : Bilan d'une occasion     Sous-titre :     ✓     Nom de l'utilisateur     ✓     Date d'impression |
|      | Fermer aj  | près impression                                                                                                    |     |       | Générer Fermer                                                                                                    |

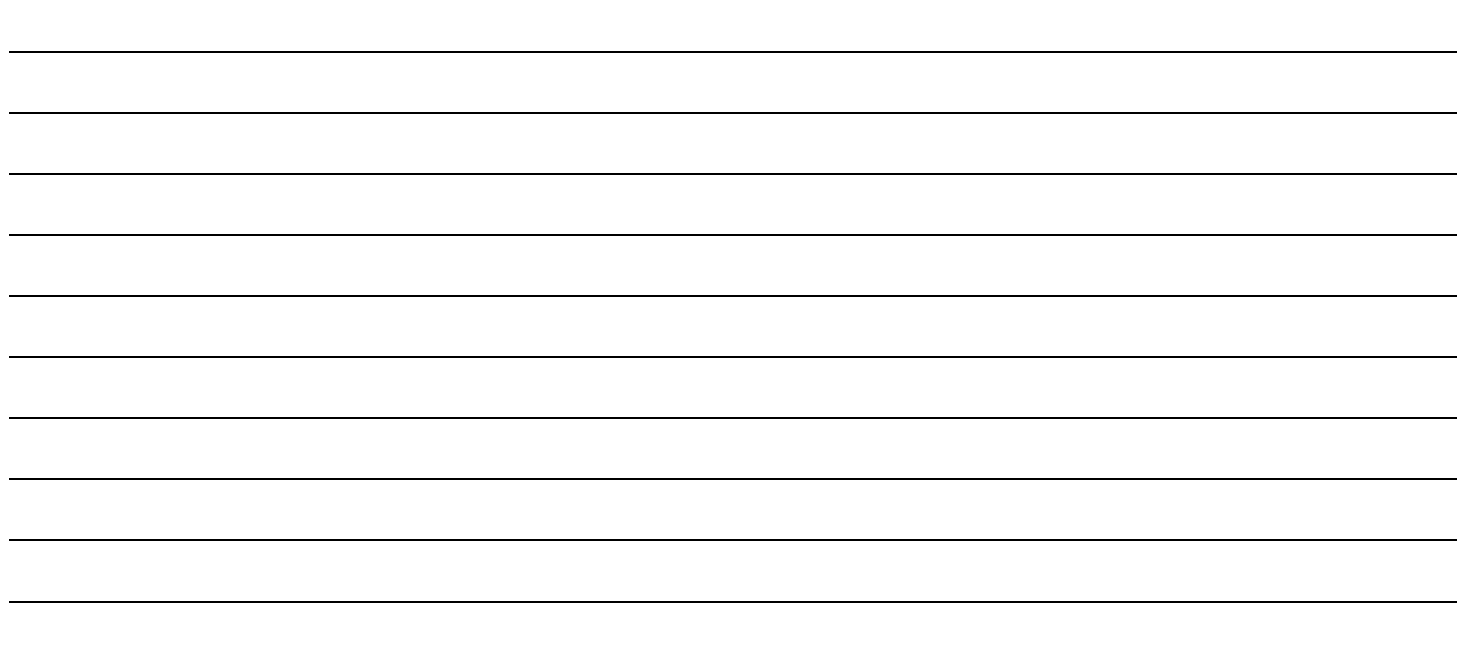

• •

# <u>Liens utiles</u>

Veuillez cliquer sur les liens suivants pour en savoir plus sur les différents sujets :

Gestion des utilisateurs

Gestion des occasions

Valeurs par défaut

Traitement des rejets bancaires

Formulaire web / Onglet engagement

Gestion des documents maitres

Génération des rapports d'engagements